## ИНСТРУКЦИЯ ПО РАБОТЕ С ИНФОРМАЦИОННОЙ СИСТЕМОЙ LOMONOSOV-MSU.RU для ответственных по секциям

- 1. Зарегистрироваться на сайте <u>http://www.lomonosov-msu.ru</u>
- Отправить на адрес <u>onirs@corp.nstu.ru</u> письмо, в теме указать НТИ-2018, в тексте письма указать Ф. И. О. ответственного и его ID (см. рис. 1). Это необходимо для предоставления прав на просмотр и принятие заявок.

| Л Екатерина Аркадьевна 🖂 🗙                                                                               |                                                                                 |  |  |  |  |  |  |
|----------------------------------------------------------------------------------------------------|---------------------------------------------------------------------------------|--|--|--|--|--|--|
| ← → C ① www.lomonosov-msu.ru/rus/user/profite/255538                                                     |                                                                                 |  |  |  |  |  |  |
| ломонос                                                                                                  | COB Eng Укр Научный календарь                                                   |  |  |  |  |  |  |
| Мой проф<br>Контакты<br>Диалоги<br>Мои дост<br>Мои заяв<br>Избранны<br>Мои наст<br>Создать и<br>Модериру | риль<br>ижения<br>ки<br>ые мероприятия<br>ройки<br>мероприятие<br>уемые события |  |  |  |  |  |  |
|                                                                                                    | Образование                                                                     |  |  |  |  |  |  |

Рис.1. ID зарегистрированного пользователя

3. После регистрации и добавления ответственного по секции в организаторы, можно переходить к работе с заявками. Для работы с принятыми заявками в личном кабинете необходимо перейти в «Модерируемые события», затем в новом окне нажать на «Список заявок» (см. рис. 2).

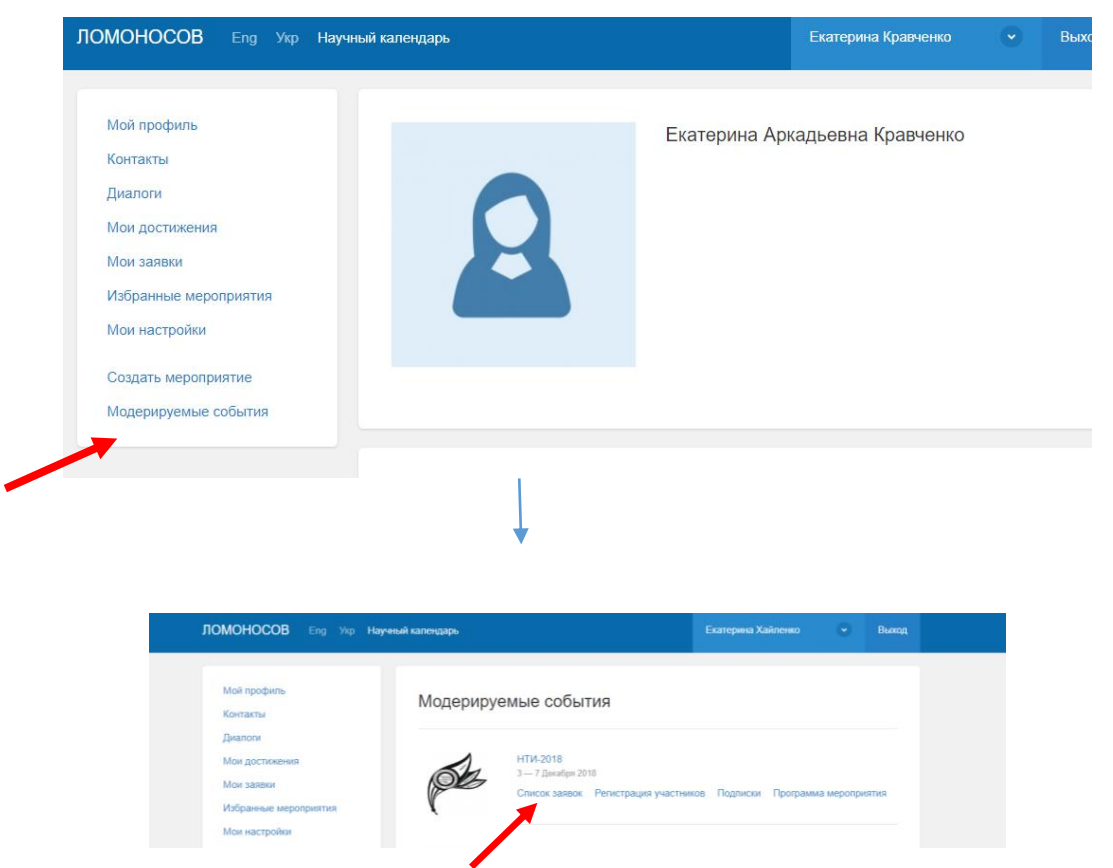

Рис.2. Переход из личного кабинета к списку заявок

## 4. На рисунке 3 показано окно работы с принятыми заявками.

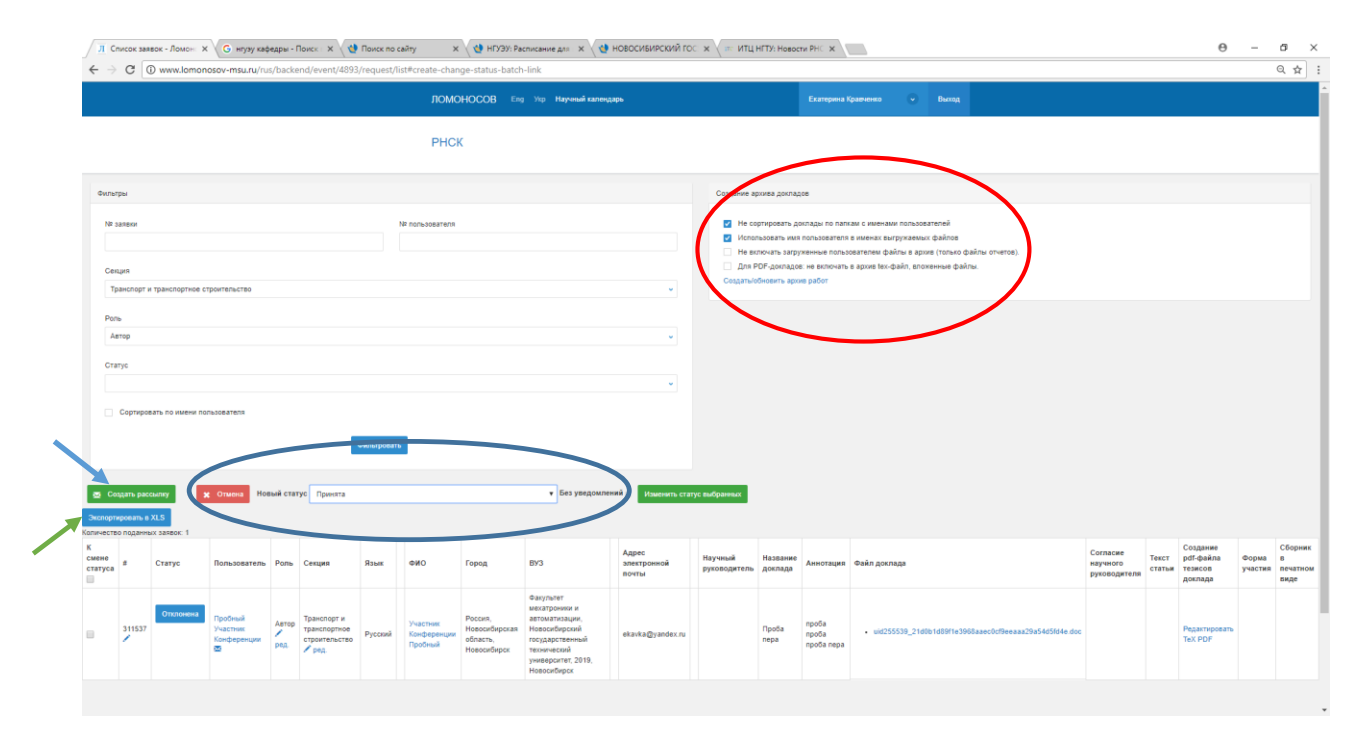

Рис.3. Окно работы с принятыми заявками

Красным овалом выделены опции для работы с выгрузкой прикрепленных к заявке файлов: можно выделить необходимые опции, нажать «Создать/обновить архив» работ и скачать.

Для выгрузки в XLS — файл списка заявок необходимо нажать на кнопку «Экспортировать в XLS» (на рис. 3 указывает зеленая стрелка).

Для создания рассылки необходимо нажать на кнопку «Создать рассылку» (на рис. 3 указывает синяя стрелка), выделить авторов и добавить к рассылке.

Для смены статуса заявок списком необходимо выбрать статус, на который будет изменен текущий статус заявки, выбрать заявки, нажать «Изменить статус выбранных».

| #      | Статус                                                                                                    | Пользователь | Роль | Секция | Язык         |    | ФИО                                | Город                              |
|--------|----------------------------------------------------------------------------------------------------|--------------|------|--------|--------------|----|------------------------------------|------------------------------------|
| 311537 | Отклонена 🗸<br>Новая заявка<br>Принята                                                                                                    |              |      |        |              |    |                                    | Россия                             |
|        | Отклонена<br>Отправлено на доработку<br>Доработана<br>Отправлено на проверку<br>Отправлено на доработку с возможностью изменить роль/секцию |              |      |        | ий<br>секцию | ий | Участник<br>Конференции<br>Пробный | Новосибир<br>область,<br>Новосибир |

Возможные статусы заявок представлены на рисунок 4

Рис. 4. Статусы поданных заявок

Статус «Новая заявка» — участник подал заявку, может ее изменять, менять прикрепленные файлы.

Статусы «Принята», «Отклонена», «Доработана», заявка проверена, одобрена/не одобрена — вносить изменения участник не может.

Статус «Отправлено на проверку» — заявка проверяется, участник не может вносить изменения и редактировать заявку. Этот статус удобно

использовать при проверке соответствия тематике секции и содержания работы.

Статус «Отправлено на доработку» — в заявке есть недочеты, которые можно исправить, участник может вносить изменения и редактировать заявку.